### ระบบโปรแกรม Spicework

ในบทนี้ผู้อ่านจะได้เข้าใจและรู้จักการนำใช้ Network tool ที่ชื่อ Spicework วิธีการติดตั้ง การตรวจอุปกรณ์ที่ เป็นอุปกร์เครือข่าย SNMPการสร้างแผนภูมิเครือข่ายและนอกจากนั้นแล้วยังสามารถแสดงข้อมูลการ active ของ พอร์ตแลนด์แต่ละพอร์ตรวมทั้งประมาณการรับส่งข้อมูลแต่ละพอร์ตนั้นๆด้วย

#### ขั้นตอนที่1:การดาวโหลดและการติดตั้งระบบโปรแกรม Spicework

- 1.1 ให้ผู้อ่านทำการดาวโหลดและติดตั้งโปรแกรม Spiceworkตามขั้นตอนดังนี้
  - โปรแกรม Spiceworkสามารถดาวโหลดได้ที่http://www.spiceworks.com/

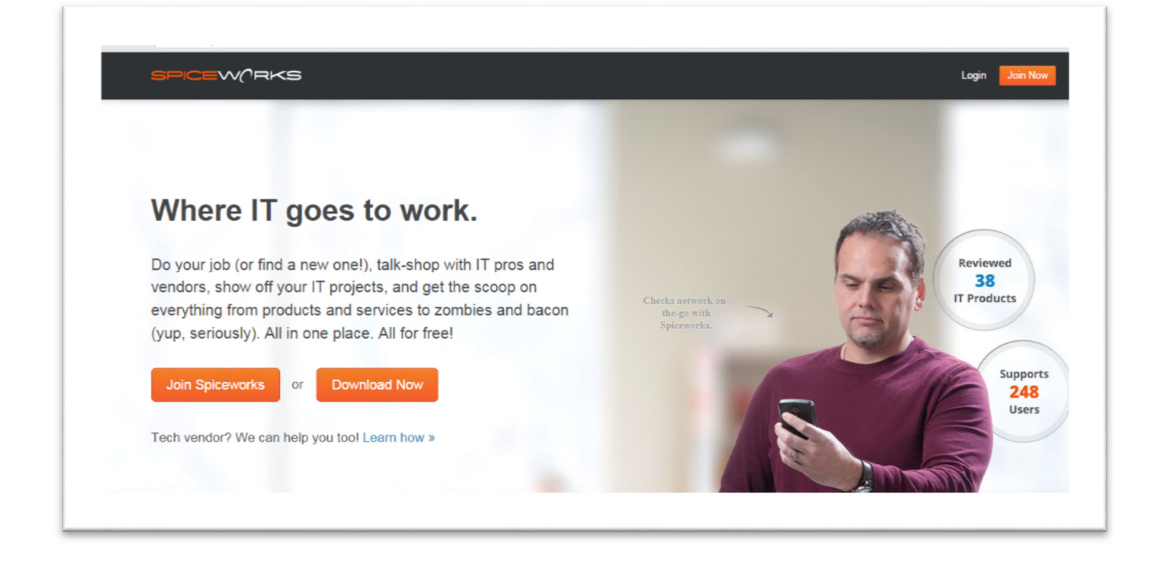

ให้กดเลือกDownload Now

Download Now แล้วรอถ้าจนโปรแกรมทำการ Download สำเร็จ

| Inks for downloading Spiceworks! what                                         | s next |
|-------------------------------------------------------------------------------|--------|
| Your download should start automatically. If it didn't, restart the download. |        |
| Please wait while Setup is loading<br>unpacking data: 45%                     |        |
|                                                                               | SPICEV |

โมื่อ Download สำเร็จให้กด setup และต่อจากนั้นเมื่อหน้าต่างโปรแกรม popup ขึ้นมา แล้วให้เปลี่ยน port เป็น 8888 อยู่ในซ่อง Spiceworks will run on port number

| Welcome to the Spiceworks setup wiza                               | rd.           |
|--------------------------------------------------------------------|---------------|
| Click 'Next' and take the first step in making your $\Pi$ day each | asier!        |
|                                                                    |               |
|                                                                    |               |
|                                                                    |               |
|                                                                    |               |
|                                                                    |               |
| Spiceworks will run on port number: 8888                           |               |
|                                                                    |               |
|                                                                    | Next > Cancel |
|                                                                    |               |

โห้กดเลือก I accept these terms of use and privacy policy แล้วกดปลุ่ม Next

| T'S EVERYTHING IT                                                                                                    |                                                                                                    |
|----------------------------------------------------------------------------------------------------|----------------------------------------------------------------------------------------------------|
| Press Page Down to see the rest                                                                                                    | of the agreement.                                                                                                    |
| Spiceworks Terms of L<br>Last Updated: December 5, 2                                                                                                    | <b>Jse</b> ^                                                                                                    |
| Spiceworks Terms of Use<br>Thank you for using the Spice<br>and Conditions of Use (the "T<br>Policy at <u>http://www.spiceworf</u><br>Policy, together are referred to | eworks service! This page contains the Terms<br>ferms of Use") and a reference to the Privacy<br>ks.com/privacy (the Terms of Use and Privacy<br>o as the "Agreement") governing your use of the |
| If you accept the terms of the agre<br>agreement to install Spiceworks. (                                                                                              | eement, select the first option below. You must accept the<br>Click Next to continue.                                                                                                    |
| I accept these terms of use an<br>I do not accept these terms of                                                                                                    | d privacy policy.<br>use and privacy policy.                                                                                                    |
|                                                                                                    |                                                                                                    |

จากนั้นให้ กด Alsoinstall NMap and WinPCapแล้วกด Next

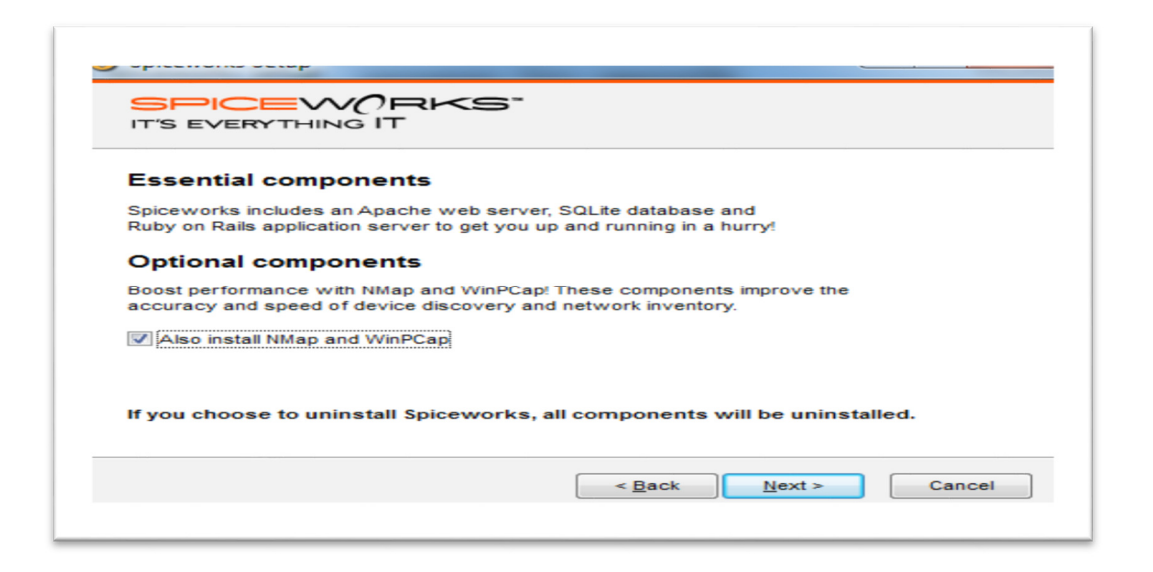

จากนั้นทำการเลือกc:\Program Files (x86)\Spiceworksที่จะ install ใส่โปรแกรม จากนั้นกด Install

| Spiceworks Setup                                                                                                    | ×   |
|----------------------------------------------------------------------------------------------------|-----|
| SPICEWORKS"<br>IT'S EVERYTHING IT                                                                                                    |     |
| Setup will install Spiceworks in the following folder. To install in a different folder, click<br>Browse and select another folder. Click Install to start the installation. |     |
| Destination Folder           C:\Program Files (x86)\Spiceworks         Browse                                                                                                | ]   |
| Space required: 149.6MB<br>Space available: 324.8GB                                                                                                    |     |
| < Back Install Can                                                                                                    | cel |

| Your installation is un<br>Spiceworks bundles network<br>inventory, monitoring, a help<br>desk, an online community and<br>more in a single app.<br>The bonus? Our support is<br>absolutely free too! Just email<br><u>support@spiceworks.com</u> . | nderway. |
|----------------------------------------------------------------------------------------------------|----------|
| Installing Dependencies                                                                                                    |          |

ให้รอจนกว่าตัวโปรแกรมจะโหลดเสร็จ

มื่อโปรแกรมโหลดเสร็จ จะขึ้นหน้าต่าง popup ให้เลือกว่าจะ ติดตั้ง Shortcut กับ Launch จากนั้นกด Continue

| IT'S EVERYTHING IT                                                             |                                                                |
|--------------------------------------------------------------------------------|----------------------------------------------------------------|
| Success! Spiceworks is                                                         | now installed.                                                 |
| Click 'Continue' to start Spicework                                            | s.                                                             |
| Please be patient:                                                             |                                                                |
| <ul> <li>It takes a few minutes to</li> <li>Anti-virus software may</li> </ul> | load all of your application components.<br>delay the startup. |
| Install desktop shortcut                                                       |                                                                |
| Launch Spiceworks                                                              |                                                                |
|                                                                                |                                                                |

| Spiceworks is heating up                                                                                            |
|----------------------------------------------------------------------------------------------------|
| Please give us a few minutes to configure all the tools you'll need to simplify your IT day!                        |
|                                                                                                    |
| We are picking, sorting, and chopping the peppers. Shouldn't be too long.                                           |
|                                                                                                    |
|                                                                                                    |
|                                                                                                    |
|                                                                                                    |
| Need help? Spiceworks support is free! Visit our help pages, email our support learn or ask our community for help. |

จากนั้นpopup browser จะขึ้นมาและให้รอจนกว่าจะโหลดเสร็จ

ให้ทำการกรอกรข้อมูลลงทะเบียนเพื่อเข้าใช้งานในระบบแล้วกด Save

| SPICEWARKS |                                                                          |  |
|------------|--------------------------------------------------------------------------|--|
|            | Personalize this install of Spiceworks.<br>Tell us a bit about yourself. |  |
|            | SPICEW(RKS                                                               |  |
|            | What's your name?                                                        |  |
|            | Where do you work?                                                       |  |
|            | KKU                                                                      |  |
|            | Where should we send monitoring and alert emails?                        |  |
|            | a42643/1@trbvm.com                                                       |  |
|            | Education                                                                |  |
|            | Save                                                                     |  |
|            |                                                                          |  |

# ขั้นตอนที่ 2 :การสแกนเครือข่าย SNMP และการสร้างแผนภูมิเครือข่าย

มี่อกรอกข้อมูลเสร็จตามขั้นตอนที 1แล้วรอระบบสแกนเครือข่าย จะพบว่า Spiceworksตรวจพบ อุปกรณ์ที่เป็นอุปกร์เครือข่าย SNMP

| Scan Progress 23 / 25            | Discovery         | Needs Credentials | Inventoried | Profit    |
|----------------------------------|-------------------|-------------------|-------------|-----------|
| Inventoried 1                    | -                 | •                 |             |           |
| 3com baseline<br>3COM SnmpDevice | Scanning Progress |                   |             |           |
|                                  |                   |                   |             | Stop Scan |
| Login Errors 10                  | 10,199.12.38      | 10.199.12.22      |             |           |
| 10.199.12.254                    |                   |                   |             |           |
|                                  |                   |                   |             |           |
|                                  |                   |                   |             |           |

จากนั้นกดเข้าไปที่ inventor →NetworkmapSpiceworksจะทำการสร้างแผนภูมิเครือข่าย

|                | entory/map?source=navbar-s                               | ubnav                                                  |                   | ⊽ C <sup>a</sup> S ~ mirror ku                                                                                                    | ▶ ☆ 自 🖡 1                                                                                                    |
|----------------|----------------------------------------------------------|--------------------------------------------------------|-------------------|----------------------------------------------------------------------------------------------------|----------------------------------------------------------------------------------------------------|
| PICEWORKS      | S Community                                              | Inventory Help Desk                                    | Purchasing        | چ <sup>0</sup> کې                                                                                                    | a4264371@trbvm.com *                                                                                                    |
| Dashboard      | My Network                                               | Resources                                              |                   | 6 Search                                                                                                    | ٩                                                                                                    |
| My Tools       | Scan                                                     | How-Tos                                                |                   |                                                                                                    |                                                                                                    |
| Veeuledge Dage | Devices                                                  | Whitepapers                                            |                   | -                                                                                                    | PICEWORKS                                                                                                    |
| Knowledge base | Mobile Devices                                           | Script Center                                          |                   |                                                                                                    |                                                                                                    |
| Network Map    | Sottware                                                 | Extensions Center                                      |                   |                                                                                                    |                                                                                                    |
| Reports        | Cloud Services                                           | neip                                                   |                   |                                                                                                    | Up your II IQ                                                                                                    |
| Cottings       | Troubleshoot                                             |                                                        |                   |                                                                                                    | with free                                                                                                    |
| Securitys      |                                                          |                                                        |                   | SPICEWORK                                                                                                    | Spiceworks                                                                                                    |
| Ĩ              |                                                          |                                                        |                   |                                                                                                    | training!<br>Learn More ►                                                                                                    |
| 0              |                                                          |                                                        |                   | IN THE COL                                                                                                    | training!                                                                                                    |
| Ĩ              | Select a N                                               | etwork Map                                             |                   | IN THE CO                                                                                                    | training!<br>Learn More >                                                                                                    |
|                | Select a N                                               | etwork Map                                             | a                 | IN THE CO<br>Bettury source                                                                                                    | Hraining!<br>Learn More ><br>MMUNITY<br>community profile to customize this                                                              |
| 0              | Select a N<br>Default Maps                               | etwork Map                                             | Recent Maps       | IN THE CO<br>Satisfy feed                                                                                                    | Learn More >                                                                                                    |
| 0              | Select a N<br>Default Maps<br>Backbons                   | etwork Map<br>Recommended )                            | C<br>Recent Maps  | IN THE CO<br>Set us your<br>activity feed                                                                                                    | training!     Learn More       MMUNITY  Concerns      //                                                                                 |
| 0              | Select a N<br>Default Maps<br>Backbone (<br>Al Devices ( | etwork Map<br>Recommended )<br>Map of entire network ) | Co<br>Recent Maps | IN THE CO<br>Seture your<br>activity feed<br>Security<br>in Security<br>in Securit | Hraining!<br>Learn More ><br>MMUNITY<br>communit profile to customize this<br>concerns<br>m<br>g emails - worrying new URL tactics:<br>m |

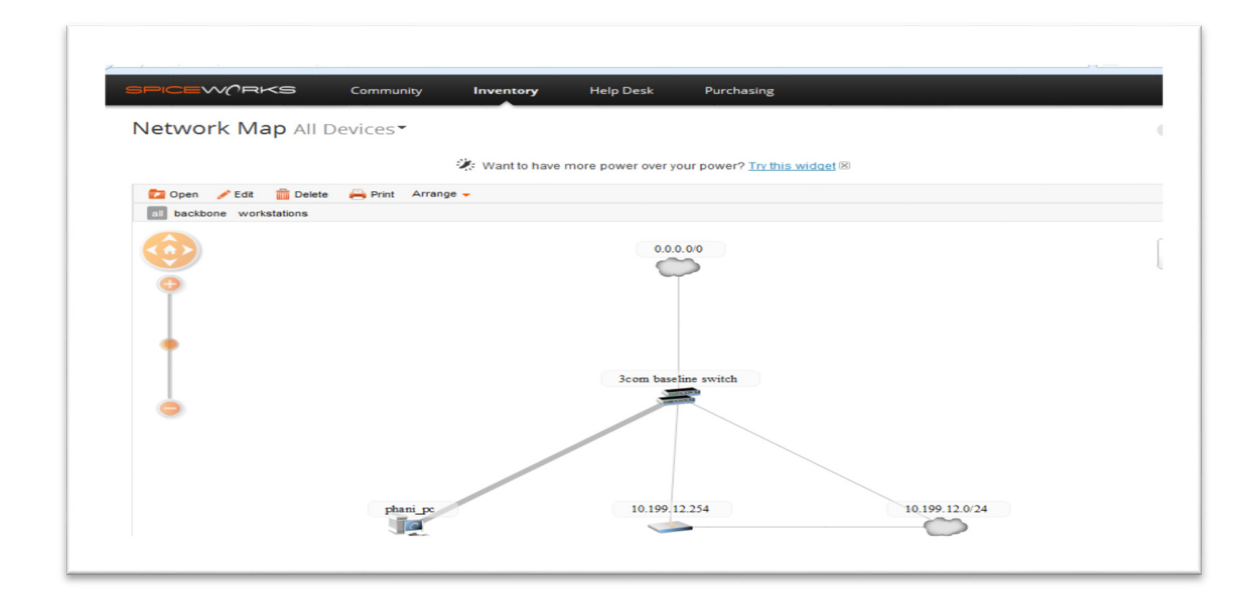

#### จะแสดงแผนภูมิเครือข่าย

## ขั้นตอนที่ 3 :การแสดงข้อมูลการ active ของพอร์ตแลนด์แต่ละพอร์ต

มี่อกดเข้าไปยัง SNMP Devices จะพบว่า Spiceworks จะแสดงค่าข้อมูลต่างๆ เช่น ยี่ห้อ รุ่น mac address

|                                                                                                    | Community Inventory                                                                                                    | Help Desk Purchasing                                                                                                    |                                                                                                    |  |
|----------------------------------------------------------------------------------------------------|----------------------------------------------------------------------------------------------------|----------------------------------------------------------------------------------------------------|----------------------------------------------------------------------------------------------------|--|
|                                                                                                    |                                                                                                    |                                                                                                    |                                                                                                    |  |
|                                                                                                    |                                                                                                    |                                                                                                    |                                                                                                    |  |
|                                                                                                    |                                                                                                    | <u></u>                                                                                                    |                                                                                                    |  |
| Got end users? Spicework                                                                                                    | s has an app for that.                                                                                                    |                                                                                                    |                                                                                                    |  |
| 3com                                                                                                    | baseline switch                                                                                                    |                                                                                                    |                                                                                                    |  |
| 3COM / 3                                                                                                    | 3CRBSG2893                                                                                                    |                                                                                                    | View Network Map                                                                                                    |  |
| #920FBIN                                                                                                    | IFD/018                                                                                                    |                                                                                                    |                                                                                                    |  |
| 2 SCON                                                                                                    | Corporation.                                                                                                    |                                                                                                    |                                                                                                    |  |
|                                                                                                    | Configuration Interfaces Viana Note                                                                                                    | -                                                                                                    |                                                                                                    |  |
| Timeline General Info                                                                                                    | configuration interfaces vians note                                                                                                    | es Documents                                                                                                    |                                                                                                    |  |
| Timeline General Info<br>Manufacturer:                                                                                                    | 3COM                                                                                                    | Model:                                                                                                    | 3CRBSG2893                                                                                                    |  |
| Timeline General Info<br>Manufacturer:<br>Description:                                                                                                    | 3COM<br>3Com Baseline Switch 2928-SFP Plus                                                                                                    | Model:<br>Software Version 5.20 RELEASE 1101 Co                                                                                       | 3CRBSG2893                                                                                                    |  |
| Timeline General Info<br>Manufacturer:<br>Description:<br>Owner:                                                                                                    | 3COM<br>3Com Baseline Switch 2928-SFP Plus<br>3Com Corporation.                                                                                                    | Model:<br>Software Version 5.20 RELEASE 1101 Co<br>Serial Number:                                                                     | 3CRBSG2893<br>ppyrig<br>926FBINFD7018                                                                                              |  |
| Timeline General Info Manufacturer: Description: Owner: Device Type:                                                                                                    | <u>3COM</u> <u>3Com Baseline Switch 2928-SFP Plus     <u>3Com Corporation.</u>     Switch </u>                                                                                                    | s Documents<br>Model:<br>Software Version 5.20 RELEASE 1101 Co<br>Serial Number:<br>Asset Tag:                                        | <u>3CRBSG2893</u><br>pyrig<br>926FBINFD7018                                                                                        |  |
| Timeline         General Info           Manufacturer:         Description:           Owner:         Device Type:           Purchase Price:         Owner:                                                                                                    | 3COM<br>3Com Baseline Switch 2928-SFP Plus<br>3Com Corporation.<br>Switch                                                                                                    | Model:<br>Software Version 5.20 RELEASE 1101 Co<br>Serial Number:<br>Asset Tag:<br>Location:                                          | 3CRBSG2893<br>ppyrig<br>926FBINFD7018<br>Marlborough_MA.01752.USA                                                                  |  |
| Timeline General Info<br>Manufacturer:<br>Description:<br>Owner:<br>Device Type:<br>Purchase Price:<br>Purchase Date:                                                                                                    | 3COM<br>3Com Baseline Switch 2928-SFP Plus<br>3Com Corporation<br>Switch                                                                                                    | Model:<br>Software Version 5.20 RELEASE 1101 Co<br>Serial Number:<br>Asset Tag:<br>Location:<br>Last Updated Time:                    | 3CRBSG2893<br>pyyrig<br>926FBINFD7018<br>Marlborough, MA 01752 USA<br>2014-10-02 @ 07:52 pm                                        |  |
| Timeline General Info<br>Manufacturer:<br>Description:<br>Owner:<br>Device Type:<br>Purchase Price:<br>Purchase Date:<br>Last Configuration Change:                                                                                                    | 3COM Baseline Switch 2928-SFP Plus<br>3Com Baseline Switch 2928-SFP Plus<br>3Com Corporation<br>Switch                                                                                                    | Model:<br>Software Version 5.20 RELEASE 1101 Co<br>Serial Number:<br>Asset Tag:<br>Location:<br>Last Updated Time:<br>Last Scan Time: | <u>3CRBSG2893</u><br>ppyrig<br>926FBINFD7018<br><u>Marlborough. MA 01752 USA</u><br>2014-10-02 @ 07:52 pm<br>2014-10-02 @ 07:52 pm |  |
| Timeline         General Info           Manufacturer:         Description:           Description:         Owner:           Device Type:         Purchase Price:           Purchase Price:         Last Configuration Change:           MAC Address:         MAC Address: | Comparation         Interfaces         Values         Note           3Com Baseline Switch 2928-SFP Plus         3Com Corporation         Switch           3Witch         00:22:57:FD:70:19         Notestation         Switch | Model:<br>Software Version 5:20 RELEASE 1101 Co<br>Serial Number:<br>Asset Tag:<br>Location:<br>Last Updated Time:<br>Last Scan Time: | 3CRBSG2893<br>ppyrig<br>926FBINFD7018<br><u>Mariborough MA 01752 USA</u><br>2014-10-02 @ 07:52 pm<br>2014-10-02 @ 07:52 pm         |  |
| Timeline         General Info           Manufacturer:         Description:           Description:         Owner:           Device Type:         Purchase Price:           Purchase Price:         Last Configuration Change:           MAC Address:         Groups:      | Comparation         Interfaces         Values         Note           3Com Baseline Switch 2928-SFP Plus         3Com Corporation.         Switch           Switch         00:22:57:FD:70:19         Networking                | Model:<br>Software Version 5.20 RELEASE 1101 Co<br>Serial Number:<br>Asset Tag:<br>Location:<br>Last Updated Time:<br>Last Scan Time: | 3CRBSG2893<br>ppyrig<br>926FBINFD7018<br>Marlborough, MA 01752 USA<br>2014-10-02 @ 07:52 pm<br>2014-10-02 @ 07:52 pm               |  |
| Timeline General Info<br>Manufacturer:<br>Description:<br>Owner:<br>Device Type:<br>Purchase Price:<br>Purchase Price:<br>Purchase Date:<br>Last Configuration Change:<br>MAC Address:<br>Groups:<br>Warranty Information                                                | Scom         Switch         2928-SFP Plus           3Com Baseline Switch         2928-SFP Plus           3Com Corporation,<br>Switch         00:22:57:FD:70:19           Networking         Networking                        | Model:<br>Software Version 5.20 RELEASE 1101 Co<br>Serial Number:<br>Asset Tag:<br>Location:<br>Last Updated Time:<br>Last Scan Time: | 3CRBSG2893<br>9pyrig<br>926FBINFD7018<br><u>Marlborough. MA 01752 USA</u><br>2014-10-02 @ 07:52 pm<br>2014-10-02 @ 07:52 pm        |  |

สามารถแสดงข้อมูลการ active ของพอร์ตแลนด์แต่ละพอร์ตรวมทั้งประมาณการรับส่งข้อมูลแต่ละพอร์ต นั้นๆด้วย

|                                                                                                    | RKS                                                                                                    | Co             | mmunity         |               | nventory   | н                                                 | elp De      | sk                 | Pur      | chasing             |          |             |                                         |                                                              |
|----------------------------------------------------------------------------------------------------|----------------------------------------------------------------------------------------------------|----------------|-----------------|---------------|------------|---------------------------------------------------|-------------|--------------------|----------|---------------------|----------|-------------|-----------------------------------------|--------------------------------------------------------------|
| _                                                                                                    |                                                                                                    |                |                 |               | _          |                                                   |             |                    |          |                     |          |             |                                         |                                                              |
|                                                                                                    |                                                                                                    |                |                 |               |            |                                                   |             | c                  |          |                     |          |             |                                         |                                                              |
| Got end users                                                                                                    | ? Spiceworks                                                                                                    | has an a       | app for the     | <u>at.</u>    |            |                                                   |             |                    |          |                     |          |             |                                         |                                                              |
|                                                                                                    | 3com<br>3COM / 3<br>#926FBIN                                                                                                    | basel<br>CRBSG | line s\<br>2893 | witch         |            |                                                   |             |                    |          |                     |          |             | Langle 10.199.12.10<br>View Network Map |                                                              |
|                                                                                                    | 2 3Com                                                                                                    | Corporat       | tion.           |               |            |                                                   |             |                    |          |                     |          |             |                                         |                                                              |
|                                                                                                    |                                                                                                    |                |                 |               |            |                                                   |             |                    |          |                     |          |             |                                         |                                                              |
| Timeline Ge                                                                                                    | eneral Info                                                                                                    | Configura      | ation In        | terfaces      | Vlans      | Notes                                             | Docun       | nents              |          |                     |          |             |                                         |                                                              |
| Quick find:                                                                                                    |                                                                                                    |                |                 |               |            |                                                   |             |                    |          |                     |          |             |                                         |                                                              |
| Interface                                                                                                    | T                                                                                                    | harden finne   | Clashi          |               | 410145     | 2 b                                               |             |                    |          | 0                   | (Dec)    |             | nin Status                              | Op Status                                                    |
| GigabitEtherne                                                                                                    | Traffic Ana                                                                                                    | lysis for      | Gigabit         | Ethernet      | 1/0/15 01  | Scom D                                            | asenn       | ie swit            | cn       |                     |          | °           |                                         | down                                                         |
|                                                                                                    |                                                                                                    | tion more      | last upda       | ated 4 mir    | nutes ago  | and '3cor                                         | m base      | eline sv           | vitch' h | as been u           | p for 11 | days.       |                                         | -                                                            |
| GigabitEtherne                                                                                                    | These statis                                                                                                    | ucs were       |                 |               |            |                                                   |             |                    |          |                     |          |             |                                         | down                                                         |
| GigabitEtherne<br>GigabitEtherne                                                                                                    | These statis                                                                                                    | ucs were       |                 | Prev          | vious 30 H | ours (15 i                                        | ninute      | slices             | )        |                     |          | _           |                                         | down<br>down                                                 |
| GigabitEtherne<br>GigabitEtherne<br>GigabitEtherne                                                                                                    | These statis                                                                                                    | ucs were       |                 | Prev          | vious 30 H | ours (15 i                                        | ninute      | slices             | )        |                     |          | 7           |                                         | down<br>down<br>down                                         |
| GigabitEtherne<br>GigabitEtherne<br>GigabitEtherne<br>GigabitEtherne                                                                                                    | These statis                                                                                                    | acs were       |                 | Prev          | rious 30 H | ours (15 i                                        | ninute      | slices             |          |                     |          | in ]        |                                         | down<br>down<br>down<br>down                                 |
| GigabitEtherne<br>GigabitEtherne<br>GigabitEtherne<br>GigabitEtherne<br>GigabitEtherne                                                                                           | These statis<br>puo 6K<br>4.8K<br>3.6K<br>2.4K                                                                                                    | acs were       |                 | Prev          | rious 30 H | ours (15 i                                        | ninute      | slices             | •        |                     |          | in<br>out   |                                         | down<br>down<br>down<br>down<br>down                         |
| GigabitEtherne<br>GigabitEtherne<br>GigabitEtherne<br>GigabitEtherne<br>GigabitEtherne<br>GigabitEtherne                                                                         | These statis<br>pu 6K<br>4.8K<br>3.6K<br>ad 2.4K<br>satis                                                                                                    | ucs were       |                 | Prev          | rious 30 H | ours (15 i                                        | ninute      | slices             |          |                     |          | in<br>out   |                                         | down<br>down<br>down<br>down<br>down<br>down                 |
| GigabitEtheme<br>GigabitEtheme<br>GigabitEtheme<br>GigabitEtheme<br>GigabitEtheme<br>GigabitEtheme<br>GigabitEtheme                                                              | These statis<br>Pu 6K<br>4.8K<br>3.6K<br>2.4K<br>1.2K<br>4.8K<br>0<br>1.4K<br>0<br>1.4K<br>1.4K<br>1.4K<br>1.4K<br>1.4K<br>1.4K<br>1.4K<br>1.4K<br>1.4K<br>1.4K<br>1.4K<br>1.4K<br>1.4 | 4 16           | 18 2            | 20 23         | rious 30 H | ours (15 )                                        | ninute<br>8 | slices             | 12       | 14 1                | 7 19     | in<br>out   |                                         | down<br>down<br>down<br>down<br>down<br>down<br>down         |
| GigabitEtheme<br>GigabitEtheme<br>GigabitEtheme<br>GigabitEtheme<br>GigabitEtheme<br>GigabitEtheme<br>GigabitEtheme<br>GigabitEtheme                                             | These statis<br>puo<br>4.8K<br>3.6K<br>2.4K<br>sature<br>1.2K<br>0<br>1.4<br>0<br>1.4<br>0<br>1.4<br>0<br>1.4<br>0<br>1.4<br>0<br>1.4<br>0<br>1.4<br>0<br>1.4<br>0<br>1.4<br>0<br>1.4<br>0<br>1.4<br>0<br>1.4<br>0<br>1.4<br>0<br>1.4<br>0<br>1.4<br>0<br>1.4<br>0<br>1.4<br>0<br>1.4<br>1.4<br>1.4<br>1.4<br>1.4<br>1.4<br>1.4<br>1.4                                                                                                    | 4 16           | 18 2            | Prev          | rious 30 H | ours (15 )<br>3 5                                 | ninute<br>8 | slices             | 12       | 14 1                | 7 19     | in<br>out   |                                         | down<br>down<br>down<br>down<br>down<br>down<br>down         |
| GigabitEtherne<br>GigabitEtherne<br>GigabitEtherne<br>GigabitEtherne<br>GigabitEtherne<br>GigabitEtherne<br>GigabitEtherne<br>GigabitEtherne                                     | These statis<br>puo 6K<br>4.8K<br>3.6K<br>2.4K<br>sature<br>1.2K<br>0<br>1.2K<br>0<br>1.2K                                                                                                    | 4 16           | 18 2            | Prev<br>20 23 | rious 30 H | gigapin                                           | 8<br>8      | 10<br>U            | 12       | 14 1                | 7 19     | Close       |                                         | down<br>down<br>down<br>down<br>down<br>down<br>down<br>down |
| GigabitEtherne<br>GigabitEtherne<br>GigabitEtherne<br>GigabitEtherne<br>GigabitEtherne<br>GigabitEtherne<br>GigabitEtherne<br>GigabitEtherne<br>GigabitEtherne                   | These statis<br>pu 6K<br>4.8K<br>3.6K<br>4.8K<br>1.2K<br>0<br>1.<br>1.0/10<br>11/0/11                                                                                                    | 4 16           | 18 2            | Prev<br>23    | rious 30 H | gigabit                                           | 8<br>       | 10<br>10<br>0      | 12       | 14 1<br>U<br>0      | 7 19     | Close       |                                         | down<br>down<br>down<br>down<br>down<br>down<br>down<br>down |
| GigabitEtherne<br>GigabitEtherne<br>GigabitEtherne<br>GigabitEtherne<br>GigabitEtherne<br>GigabitEtherne<br>GigabitEtherne<br>GigabitEtherne<br>GigabitEtherne                   | These statis                                                                                                    | 4 16           | 18 2            | Prev<br>20 23 | rious 30 H | ours (15 i<br>3 5<br>gigaon<br>gigabit<br>gigabit | 8<br>8      | 10<br>10<br>0      | 12       | 14 1<br>U<br>0      | 7 19     | Close<br>up |                                         | down<br>down<br>down<br>down<br>down<br>down<br>down<br>down |
| GigabitEtherne<br>GigabitEtherne<br>GigabitEtherne<br>GigabitEtherne<br>GigabitEtherne<br>GigabitEtherne<br>GigabitEtherne<br>GigabitEtherne<br>GigabitEtherne<br>GigabitEtherne | These statis<br>pu 6K<br>03 4.8K<br>14 2.4K<br>1.2K<br>01<br>1.0/11<br>11/0/12<br>11/0/13                                                                                                    | 4 16           | 18 2            | 20 23         | 1          | a 5<br>gigaon<br>gigabit<br>gigabit<br>gigabit    | 8<br>8      | 10<br>10<br>0<br>0 | 12       | 14 1<br>U<br>0<br>0 | 7 19     | Close       |                                         | down<br>down<br>down<br>down<br>down<br>down<br>down<br>down |

ภาพแสดงการเชื่อมต่อจากเครื่องคอมพิวเตอร์เข้าไปยังพอร์ตต่างๆของ สวิตที่รองรับ SNMP

| SPICEWOR        |                                                | nmunity               | Invento | ory   | Help Desk     | Purchasing |             |                                  |     |
|-----------------|------------------------------------------------|-----------------------|---------|-------|---------------|------------|-------------|----------------------------------|-----|
|                 | COM / 3CRBSG2<br>926FBINFD7018<br>3Com Corpora | tion.                 |         |       |               |            |             | 10.199.12.10<br>View Network Map |     |
| Timeline Genera | al Info Configurat                             | on Interfaces         | Vlans   | Notes | Documents     |            |             |                                  |     |
| Quick find:     |                                                |                       |         |       |               |            |             |                                  |     |
| VLan            | Port                                           |                       |         |       | IP Address    |            | MAC Addr    | ess                              | Str |
| VLAN 0001       | GigabitEthe                                    | rnet1/0/15            |         |       | 10.199.12.12  |            | 00:21:5a:ea | :a5:bd                           | lea |
| VLAN 0001       | GigabitEthe                                    | rnet1/0/15            |         |       | 10.199.12.23  |            | 00:21:5a:ea | :a6:d6                           | lea |
| VLAN 0001       | GigabitEthe                                    | rnet1/0/15            |         |       | testbase2-pc  |            | 00:21:5a:ea | :a7:0d                           | lea |
| VLAN 0001       | GigabitEthe                                    | rnet1/0/15            |         |       | 10.199.12.13  |            | 00:24:7e:0a | :61:f0                           | lea |
| VLAN 0001       | GigabitEthe                                    | GigabitEthernet1/0/15 |         |       | 10.199.12.33  |            | 1c:e6:c7:c2 | :f9:40                           | lea |
| VLAN 0001       | GigabitEthe                                    | rnet1/0/15            |         |       | peera         |            | 20:cf:30:b5 | 2e:ea                            | lea |
| VLAN 0001       | GigabitEthe                                    | rnet1/0/15            |         |       | computer-pc   |            | 2c:41:38:99 | :38:28                           | lea |
| VLAN 0001       | GigabitEthe                                    | rnet1/0/15            |         |       | 10.199.12.28  |            | 40:61:86:e6 | :97:06                           | lea |
| VLAN 0001       | GigabitEthe                                    | rnet1/0/15            |         |       | 10.199.12.27  |            | 40:61:86:e7 | :ef:bb                           | lea |
| VLAN 0001       | GigabitEthe                                    | rnet1/0/15            |         |       | phani-pc      |            | 40:61:86:e7 | :f0:04                           | lea |
| VLAN 0001       | GigabitEthe                                    | rnet1/0/15            |         |       | pom-pc        |            | 40:61:86:e7 | :f0:3d                           | lea |
| VLAN 0001       | GigabitEthe                                    | rnet1/0/15            |         |       | comdet-server |            | 50:e5:49:ee | :e0:b8                           | lea |
| VLAN 0001       | GigabitEthe                                    | rnet1/0/15            |         |       |               |            | 58:bf:ea:88 | 2b:28                            | lea |
| VLAN 0001       | GigabitEthe                                    | rnet1/0/15            |         |       | dell7010-pc   |            | 90:b1:1c:9c | :c2:37                           | lea |
| VLAN 0001       | GigabitEthe                                    | rnet1/0/15            |         |       |               |            | 90:b1:1c:9c | :c5:d2                           | lea |
| VLAN 0001       | GigabitEthe                                    | GigabitEthernet1/0/15 |         |       | pc02-041      |            | 90:b1:1c:a0 | :0a:80                           | lea |
| VLAN 0001       | GigabitEthe                                    | rnet1/0/15            |         |       | nimshi-pc     |            | b8:88:e3:3f | 10:18                            | lea |
| VLAN 0001       | GigabitEthe                                    | rnet1/0/15            |         |       | 10.199.12.41  |            | b8:ca:3a:a8 | :2d:8e                           | lea |
| VLAN 0001       | GigabitEthernet1/0/15                          |                       |         |       | comsc 06-pc   |            | b8:ca:3a:a8 | :32:84                           | lea |
| VLAN 0001       | GigabitEthe                                    | rnet1/0/15            |         |       | bb kku-pc     |            | b8:ca:3a:a8 | :32:89                           | lea |
| VLAN 0001       | GigabitEthe                                    | rnet1/0/15            |         |       | computer-pc   |            | c4:34:6b:55 | :f6:e7                           | lea |

| SPICEW/RKS           | Community                                 | Inventory          | Help Desk                                                                   | Purchasing                                        | š     |                       |   |
|----------------------|-------------------------------------------|--------------------|-----------------------------------------------------------------------------|---------------------------------------------------|-------|-----------------------|---|
| What cloud services  | is this device connecting                 | to? Run a Cloud    | Services Scanne                                                             | r on it to find out.                              |       | Get Starte            | d |
| Acer /<br>#53722     | <b>ni-pc</b><br>Veriton M480G<br>12<br>Ni |                    | Intel Core2 Quad<br>Windows 7 Ultim<br>4 GB (slots em)<br>Find Parts and Ac | Q8400 2.66Gł<br>ate, SP 1.0<br>oty)<br>ccessories |       | Usew Network Map      |   |
| Timeline Events Ge   | neral Info Configuratio                   | n Software N       | etwork Shares                                                               | Cloud Services                                    | Notes | Documents             |   |
| Manufacturer:        | Acer                                      |                    |                                                                             | Model:                                            |       | Veriton M480G         |   |
| Description:         | AT/AT COMPATIBLE                          |                    |                                                                             |                                                   |       | 507000                |   |
| Owner:               | PhaNi                                     |                    |                                                                             | Serial Number:                                    |       | 537222                |   |
| Purchase Price:      | Desklop                                   |                    |                                                                             | Location:                                         |       |                       |   |
| Purchase Date:       |                                           |                    |                                                                             | Last Updated Ti                                   | me:   | 2014-10-02 @ 07:54 pm |   |
| MAC Address:         | 40:61:86:E7:F0:04                         |                    |                                                                             | Last Scan Time:                                   |       | 2014-10-02 @ 07:54 pm |   |
| Groups:              | Workstations                              |                    |                                                                             |                                                   |       |                       |   |
| Alerts               |                                           |                    |                                                                             |                                                   |       |                       |   |
| Detected a new cons  | nection to cloud service                  | Microsoft Exchange | e Online 8 minute                                                           | s ago                                             |       |                       |   |
| Warranty Information |                                           |                    |                                                                             |                                                   |       |                       |   |
|                      |                                           |                    | <i>phani-pc</i> has no                                                      | warranties.                                       |       |                       |   |
|                      |                                           |                    |                                                                             |                                                   |       |                       |   |

Spiceworkรสามารถแสดงข้อมูลรายละเอียดของคอมพิวเตอร์เครื่องลูกที่มาเกาะยังSMNP switchได้

#### สรุป

ในบทนี้ได้อธิบายวิธีการติดตั้ง การตรวจอุปกรณ์ที่เป็นอุปกร์เครือข่าย SNMPการสร้างแผนภูมิเครือข่าย และการแสดงข้อมูลการ active ของพอร์ตแลนด์แต่ละพอร์ตใน โปรแกรม Spiceworkสามารนำไปใช้ได้จรีงกับ ระบบเครือข่ายได้

Network Tool:Spicework 11